# How to Disable and Clear AutoFill Info in your Browser

## **Google Chrome Instructions**

In Google Chrome, you will want to not only turn off autofill data, but also clear it. Instructions are listed below.

### **Turning Off Autofill in Chrome**

- 1. Click the Chrome menu icon. (Three dots at top right of screen.)
- 2. Click on Settings.
- 3. In the "Autofill" section, expand the area for which you wish to disable Autofill.
- 4. Toggle the setting OFF if it is on. The system will automatically save your settings.

### **Clearing Autofill Data in Chrome**

- 1. Click the Chrome menu icon. (Three dots at top right of screen.)
- 2. Click on History, then click on History again in the menu that appears.
- Select Clear browsing data. (Alternatively, you can press CTRL+SHIFT+DEL on your keyboard to bypass steps 1-3.)
- 4. At the top, choose "the beginning of time" option to clear all saved data.
- 5. Make sure that the "Clear saved Autofill form data" option is checked.
- 6. Click Clear browsing data.

Note: This action may take some time to complete, depending on how often you clear your browsing history.

### **Firefox Instructions**

In Firefox, you will want to not only turn off autofill data, but also clear it. Instructions are listed below.

### Turning off Autofill in Firefox

- 1. Click on the Firefox menu icon. (Three lines at top right of screen.)
- 2. Click on Options.
- 3. Choose "Privacy & Security."
- 4. In the "Forms & Autofill" section uncheck "Autofill Addresses." The system will automatically save your settings.

### **Clearing Autofill Data in Firefox**

- 1. Click on the Firefox menu icon. (Three lines at top right of screen.)
- 2. Click on "Privacy and Security."
- 3. In the "History" section, click on the "Clear History" button. (Alternatively, you can press CTRL+SHIFT+DEL on your keyboard to bypass steps 1-3.)

- 4. In the "Time Range to Clear" dropdown menu, choose "Everything."
- 5. Make sure "Form & Search History" is checked.
- 6. Click Clear Now.

Note: This action may take some time to complete, depending on how often you clear your browsing history.

### **Internet Explorer Instructions**

In Internet Explorer, you will want to not only turn off autofill data, but also clear it. Instructions are listed below.

#### **Turning off Autofill in Internet Explorer**

- 1. Click on the Tools menu icon. (Gear at top right of screen.)
- 2. Click on Internet Options.
- 3. Select the Content tab.
- 4. In the AutoComplete section click on Settings.
- 5. Uncheck Forms and User Names and Passwords on Forms.
- 6. Click OK in the AutoComplete Settings Window.
- 7. Click OK in the Internet Options Window.

#### **Clearing Autofill Data in Internet Explorer**

- 1. Click on the Tools menu icon. (Gear at top right of screen.)
- 2. Click on Internet Options.
- 3. Select the Content tab.
- 4. In the AutoComplete section click on Settings.
- 5. At the bottom of the AutoComplete Settings window, click Delete AutoComplete History.
- 6. Check Form Data and Passwords.
- 7. Click Delete.
- 8. Click OK in the AutoComplete Settings Window.
- 9. Click OK in the Internet Options Window.

Note: This action may take some time to complete, depending on how often you clear your browsing history.

### Safari Instructions

In Safari, you will want to not only turn off autofill data, but also clear it. Instructions are listed below.

#### Turning off Autofill in Safari

- 1. Click on the Safari menu. (The word Safari at the top of the screen.)
- 2. Click on Preferences.
- 3. Choose AutoFill
- 4. Uncheck "Using info from my Contacts Card/Address Book Card" and "Other Forms"
- 5. Click Done.

### Clearing Autofill Data in Safari

- 1. Click on the Safari menu. (The word Safari at the top of the screen.)
- 2. Click on Preferences.
- 3. Choose AutoFill
- 4. Next to "User Names and Passwords" click Edit.
- 5. Click Remove All or find any information stored for iClassPro.com and remove it specifically.
- 6. Click Done.